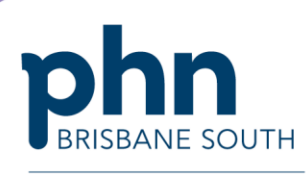

An Australian Government Initiative

## **My Health Record Permissions in Genie**

This document will take you through the step by step instructions on how to change permissions within Genie to allow or remove an individual user's access to patients My Health Record. Please ensure your permission settings for each individual user are in line with the practices My Health Record system policy. For more information regarding My Health Record policy please visit the My Health Record website.

1. In Genie select *File* > User Preferences

File Edit Open Records Billing Patients Special Help Help Pa **MIMS Information** SNOMED Version Contact Genie Support ddle DO **User Preferences** All User Preferences Edit Groups **Printing Preferences** Practice Preferences Maintenance and Reports

2. In the *User Preferences* screen, select the user who's preferences you wish to change, then select *Details*. Under *My Health Record*, tick/untick the 'Activate for this User'. Then select *Save*.

| Title                             | Dr                         |                                                                        | My Health Record                                                                                                    |  |
|-----------------------------------|----------------------------|------------------------------------------------------------------------|----------------------------------------------------------------------------------------------------|--|
| First Name                        | Charley                    |                                                                        | Activate for this User (i)                                                                                                |  |
| Middle Name/Initial               |                            | required                                                               | Check automatically when opening a Patient's Clinical Record Retrieve Medicare Overview when opening My Health Record Tab |  |
| Surname*                          | Fletcher                   |                                                                        |                                                                                                    |  |
| Qualifications<br>Provider Number |                            |                                                                        | Activate Debug Logging                                                                                                    |  |
| Prescriber Number                 | 0                          |                                                                        |                                                                                                    |  |
| Sign Off                          | Kind regards               |                                                                        |                                                                                                    |  |
|                                   | Dr Fletcher                |                                                                        |                                                                                                    |  |
| Payee Provider No                 | This fiel<br>eg. if th     | d tells the HIC who is to receive<br>is user is a locum, put the princ | e MedClaims cheques<br>ipal's Provider                                                                                    |  |
| Personal ABN No:                  | Number                     | here.                                                                  |                                                                                                    |  |
| Provider Type                     | General Practitioner 🛛 🗸 🗸 | General Medical Practition                                             | er v                                                                                                    |  |
| Default Bank Account              | Check Rel                  | ferral validity in Appointments                                        |                                                                                                    |  |
| Medical Registration Nu           | umber                      |                                                                        |                                                                                                    |  |
| OSHC User ID                      |                            |                                                                        |                                                                                                    |  |
| HPI-I                             | 8003 6115 6668 5438        | 3                                                                      |                                                                                                    |  |
| 1011                              | 0000 0110 0000 0100        | - (MD)                                                                 |                                                                                                    |  |

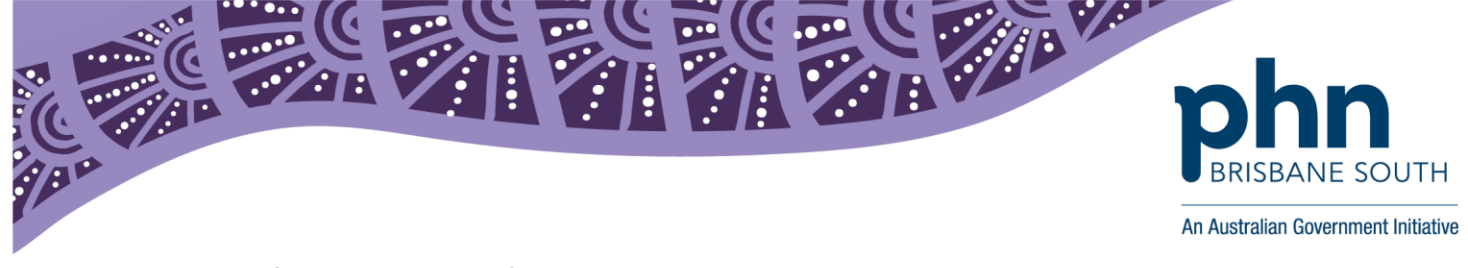

If you remove a user's access to patients My Health Record and the below message will appear.

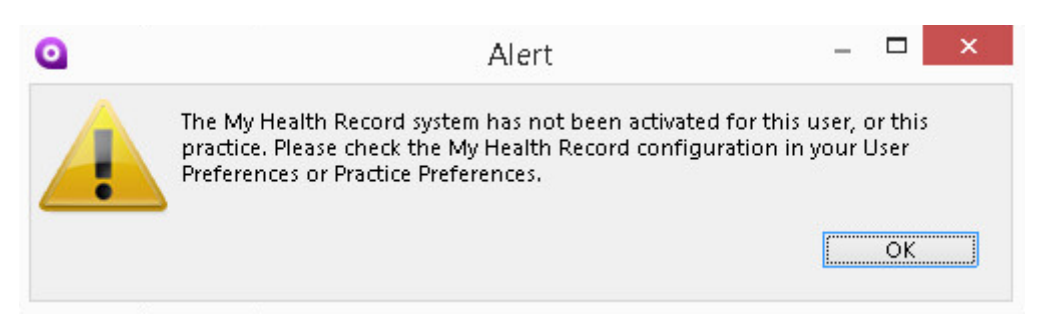

- 3. In this section you can also select the preference to 'Check automatically when opening a patient's clinical record' and 'Retrieve Medicare overview when opening My Health Record tab.
- 4. Finally, test your My Health Record setup by clicking the 🛈 icon.
- 5. When you click this button, you will be presented with the My Health Record Diagnosis window. Ideally, all five of these lines will be displayed in green text, as below:

| i My Health Record Diagnosis - Dr Ely Black - MEDTESTORGSB120                          | 8 |  |  |  |  |  |
|----------------------------------------------------------------------------------------|---|--|--|--|--|--|
| All of these conditions must be met before you can access a Patient's My Health Record | 2 |  |  |  |  |  |
| Condition                                                                              |   |  |  |  |  |  |
| Practice Preferences:                                                                  |   |  |  |  |  |  |
| The practice has an HPI-O recorded in Practice Preferences                             |   |  |  |  |  |  |
| My Health Record functionality has been activated for the current Practice             |   |  |  |  |  |  |
| A Certificate has been selected In the practice preference to contact the Server       |   |  |  |  |  |  |
| User Preferences:                                                                      |   |  |  |  |  |  |
| The user has an HPI-I recorded in User Preferences                                     |   |  |  |  |  |  |
| My Health Record functionality has been activated for the current User                 |   |  |  |  |  |  |
|                                                                                        |   |  |  |  |  |  |
|                                                                                        |   |  |  |  |  |  |
|                                                                                        |   |  |  |  |  |  |
|                                                                                        |   |  |  |  |  |  |
|                                                                                        |   |  |  |  |  |  |
|                                                                                        |   |  |  |  |  |  |
|                                                                                        |   |  |  |  |  |  |

If any of these lines are displayed in red text, refer to steps 1 - 3 again to identify any problems with your My Health Record configuration.

For more information on this process please visit the Genie website, <u>https://www.geniesolutionssoftware.com.au/</u>

Please note to use My Health Record within Genie you must be running Genie version 8.3.4 or higher. If you are not and need to upgrade, please contact our Support Team on 1300 889 362 or <a href="mailto:support@geniesolutions.com.au">support@geniesolutions.com.au</a>